## Settings

## Organization Setting

It allows the user to view/update the company's profile. Below actions are available from organization settings:

😁 Updated company's profile

😁 Upload company logo and footer

| Г | Organization Settings | ۹                                 |                    |                                                                 |  |  |  |  |  |
|---|-----------------------|-----------------------------------|--------------------|-----------------------------------------------------------------|--|--|--|--|--|
|   | Company Name          | Samooha Demo Distribution Pte Ltd | Legal Name         | Samooha Demo Distribution Pte Ltd                               |  |  |  |  |  |
|   | Registration No.      | 362380H                           | Ta <u>x</u> No.    | 001013104640                                                    |  |  |  |  |  |
|   | Description           | Samooha Demo Distribution Pte Ltd |                    |                                                                 |  |  |  |  |  |
|   |                       |                                   |                    |                                                                 |  |  |  |  |  |
|   |                       | Upload Company Logo Upload Footer |                    |                                                                 |  |  |  |  |  |
|   | Organization Details  |                                   |                    |                                                                 |  |  |  |  |  |
|   | Organization Code     | SG01                              | Organization Name  | Samooha Demo Distribution Pte Ltd                               |  |  |  |  |  |
|   | Country               | SGD - Singapore                   | Transacting Entity | 1                                                               |  |  |  |  |  |
|   | Place Of Registration | Singapore                         | Inception Date     | •                                                               |  |  |  |  |  |
|   | Primary Activity      | Distribution                      | Fiscal Year Start  | Jan 🗸                                                           |  |  |  |  |  |
|   | Contact Information   |                                   |                    |                                                                 |  |  |  |  |  |
| 1 | Phone1:               | +65 6702 3400 Phone2:             | Address            | AZ @ Paya Lebar, 140 Paya Lebar Road<br>#08-07_Singapore 409015 |  |  |  |  |  |
|   | Fax                   |                                   |                    |                                                                 |  |  |  |  |  |
|   | E-Mail                |                                   |                    |                                                                 |  |  |  |  |  |
|   | -Website-             |                                   |                    |                                                                 |  |  |  |  |  |
|   |                       |                                   |                    | Save Revert                                                     |  |  |  |  |  |
|   |                       |                                   |                    |                                                                 |  |  |  |  |  |
|   |                       |                                   |                    |                                                                 |  |  |  |  |  |

| Field Name            | Description                                            | Mandatory Information |
|-----------------------|--------------------------------------------------------|-----------------------|
| Company Name          | The name of company                                    | Υ                     |
| Legal Name            | Legal Name.                                            | Υ                     |
| Registration No.      | Company registration number                            | Ν                     |
| Tax No.               | Company Tax number                                     | Ν                     |
| Description           | Description                                            | Ν                     |
| Organization Code     | Custom code for company                                | Ν                     |
| Organization Name     | Name of organization. It can be same with company name | Ν                     |
| Country               | Country of the organization                            | Ν                     |
| Place of Registration | Registration place                                     | Ν                     |
| Inception Date        | Date of inception the company                          | Ν                     |
| Primary Activity      | The nature of the business                             | Ν                     |
| Fiscal Year Start     | Financial year start                                   | Υ                     |
| Phone 1 / Phone 2     | Contact number                                         | Ν                     |
| Fax                   | Company fax number                                     | Ν                     |
| E-mail                | Email address                                          | Ν                     |
| Website               | Company website                                        | Ν                     |

## Modify the Organization Setting:

1. Updated the company information

2. Click on the "*Revert*" button if user wants to cancel the actions.

3. Click on the *"Save"* button to save the updated information.

## Upload Company Logo/Footer:

 Click on "Upload Company Logo" or "Upload Footer" tab

2. Choose the file and click on "Open"

| ization III                                 | e Help Application Explorer                                                                                                    | Organization Settings ×                                                                                                    |                                                                                              |                                                                                                    | Lucibles Guessie Dere Dist      | when the tot   |
|---------------------------------------------|----------------------------------------------------------------------------------------------------|----------------------------------------------------------------------------------------------------|----------------------------------------------------------------------------------------------|----------------------------------------------------------------------------------------------------|---------------------------------|----------------|
| RMS Organ                                   | Organization Settings Cefault Settings User Sessions                                                                                                    | Registration No.                                                                                                    | Samoona Demo Distribution Pte<br>362380H<br>Samooha Demo Distribution Pte                    | 60 Open                                                                                                    | Legal Name Samoona Demo Distric | Jution Pte Ltd |
| v Chain Inventory Purchase Sales Accounts H | Matter         A           Important States         Important States           Important States         Important States | Organization Details<br>Organization Code<br>Country<br>Place Of Registration<br>Primary Activity<br>Contact Information<br>Phone 1:<br>Fax | Uploed Company Logo<br>SG01<br>SG0 - Singapore<br>Singapore<br>Distribution<br>+65 6702 3400 | Add-in Espress     Add-in Espress     Compo     Compo     Com |                                 | Rion Pre Ltd   |
| Dashboards   Renorts   Supply               |                                                                                                    | -Website-                                                                                                    |                                                                                              |                                                                                                    |                                 | Save Becert    |

\*Note: The logo and footer will appear in all reports. The file size maximum limit is 100kb and the file formats only available for "jpg", "png" or "gif".